## Passo a passo VPN

## IOS

Passo 1 – Abra a AppleStore e digite na busca " openvpn". Será um aplicativo nomeado como OpenVPN Connect. Ao encontrar, clique em Obter.

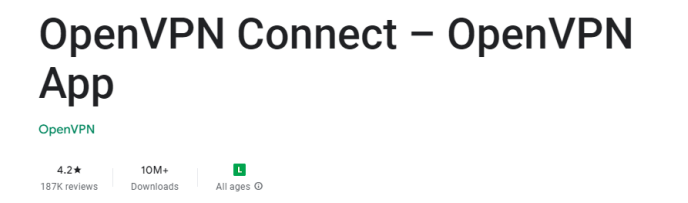

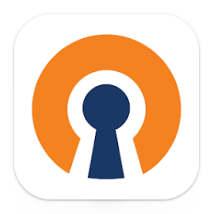

Passo 2 – Volte a tela inicial e, usando o safari, acesse o site do <u>Configuração e Utilização</u> <u>— Centro Brasileiro de Pesquisas Físicas - CBPF</u> e baixe o arquivo disponível para download referente ao IOS clicando na seta para download.

Passo 3 – O Download ficará disponível no canto superior direito do safari. Clique em

cima para abrir o arquivo . Toque novamente no arquivo que ele irá extrair em uma

pasta isolada.

Passo 4 – Navegue abrindo as pastas até encontrar o arquivo vpn-CBPF-2020, clique no ícone de compartilhamento no lado esquerdo superior da tela e arraste para os lados até encontrar o aplicativo da OpenVPN baixado no Passo 1.

Passo 5 - Selecione a aba de "File " e adicione o Perfil clicando em "ADD ". Passo 6 - Em coloque seu username do email cbpf, lembrando de remover o @ e tudo o que vier depois dele, clique na caixa diálogo "Save Password" e utilize sua senha do email cbpf para login, após isso selecione a caixa de diálogo "Connect after import ".

Ex: se seu email cbpf é fulano.de.tal@cbpf.br o login será fulano.de.tal.

Passo 7 – Clique em " ADD " na parte superior direita da tela , pressione " Permitir " e digite a senha de bloqueio do seu iphone.

Passo 8 – Clique em "Yes" autorizar o aplicativo e para fazer a primeira conexão com a VPN CBPF.

Passo 9 – Para desconectar, você deverá clicar na bola do lado de " OpenVPN " ,clicar em " Ok " e pronto, estará desconectado .